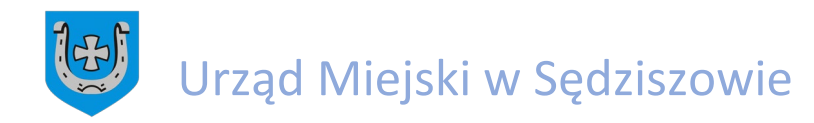

## Instrukcja logowania do "Rozprawy administracyjnej…" w programie ZOOM

Otwieramy stronę "Rozprawa administracyjna – online" w dziale "Ochrona środowiska" w BIP Sędziszów. Link: <u>https://bip.sedziszow.pl/?c=mdTresc-cmPokaz-2436</u>

Następnie klikamy w linka, który jest pokazany na poniższym obrazku.

| ctyrr intornia. |                                                                                                    |                                                                                                    |                                                                                                    |                                                                                                    |                                                  |                                                |                        |      | -    |          |
|-----------------|----------------------------------------------------------------------------------------------------|----------------------------------------------------------------------------------------------------|----------------------------------------------------------------------------------------------------|----------------------------------------------------------------------------------------------------|--------------------------------------------------|------------------------------------------------|------------------------|------|------|----------|
| $\rightarrow$ C | https://bip.sedziszo                                                                                                    | w.pl/?c=mdTresc-cmPoka                                                                                     | az-2436                                                                                                    | 16 D                                                                                                    | ະ≦                                               | Ð                                              | œ                      | e (  | © ·· |          |
|                 | Ochrona środowiska                                                                                                    | r izepie                                                                                                   | iszanny - w tej en win n                                                                                                    | ie uransinna                                                                                                  | Jenn                                             | -                                              |                        |      |      | *        |
|                 | <ul> <li>Udzielanie informacji o<br/>środowisku</li> </ul>                                                                     | Podmiot publikujący<br>Wytworzył                                                                           | Urząd Miejski w Sędziszowie<br>Krzysztof Malec - Starszy Informatyk                                                                                                    | 2021-02-19                                                                                                    |                                                  | 12                                             | 9                      |      |      |          |
|                 | Oecyzje środowiskowe                                                                                                    | Publikujący<br>Rejestr zmian                                                                               | Krzysztof Malec - Starszy Informatyk                                                                                                    | 2021-02-19 14:35                                                                                              |                                                  |                                                |                        |      |      |          |
|                 | Sprawozdania                                                                                                    | 🗉 Rozprawa administra                                                                                      | cyjna                                                                                                    |                                                                                                    |                                                  | XM                                             | Ę.                     |      |      |          |
|                 | Azbest                                                                                                    | W związku z zawiadom                                                                                       | ieniem Burmistrza Sędziszowa o otwartej rozpr                                                                                                    | awie administracyjnej dl                                                                                      | a społecz                                        | eństwa                                         | w                      |      |      |          |
|                 | <ul> <li>Ochrona środowiska -<br/>programy i regulaminy</li> </ul>                                                             | postępowaniu w sprawie<br>budowie instalacji do kor<br>84/5, 85/3, 86/3, 86/6 w<br>Os. Sady 20/2, 28-340 S | a o wydanie decyzji o srodowiskowych uwarunko<br>mpostowania oraz mechanicznego przetwarzania o<br>Borszowicach gm. Sędziszów powiat jędrzejowsł<br>edziszów w dniu 22 lutego 2021 roku o ordz 16<br>dziszów w dniu 22 lutego 2021 roku o ordz 16 | waniach dla przedsięwzię<br>idpadów na działkach nr e<br>i prowadzonym na wniose<br>:00 strony postepowania h | cia polega<br>vid. 83/2,<br>k TAMAX<br>eda miałv | ijącego i<br>83/3, 84/<br>Sp. z o.i<br>możliwo | na<br>18,<br>5.,<br>ść |      |      |          |
|                 | <ul> <li>Wykaz przedsiębiorców<br/>posiadających zezwolenia na<br/>odbiór nieczystości ciekłych</li> </ul>                     | wzięcia udziału w rozpra<br>Rozprawa będzie prowa                                                          | vie.<br>dzona poprzez program ZOOM. Będzie istniała m                                                                                                    | ożliwość zadawania pytań                                                                                      | zarówno                                          | na czac                                        | ie,                    |      |      |          |
|                 | Obszar - NATURA 2000                                                                                                    | jak również używając kar                                                                                   | nerki internetowej lub samego mikrofonu.                                                                                                    |                                                                                                    |                                                  |                                                |                        |      |      |          |
|                 | <ul> <li>Rejestr działalności<br/>regulowanej</li> </ul>                                                                       | Roniżci przedstawiamy                                                                                      | ączenia się do spotkania oraz obsługi zostanie zan                                                                                                    | neszczona w najblizszym c                                                                                     | zasie.                                           |                                                |                        |      |      |          |
|                 | <ul> <li>Sprawy z zakresu prawa<br/>wodnego</li> </ul>                                                                         | https://zoom.us/j/951872                                                                                   | 46229?pwd=WXkrbkoxMWN2UXMxSlh5YVdEenB                                                                                                    |                                                                                                    |                                                  |                                                |                        |      |      |          |
|                 | <ul> <li>Ewidencja zezwoleń na<br/>prowadzenie działalności w<br/>zakresie ochrony przed<br/>bezdomnymi zwierzętami</li> </ul> | lub dla osób posiadający<br>ID meeting: 951 8724 62<br>Passcode: 862130                                    | ch program ZOOM dane do logowania:<br>229                                                                                                    |                                                                                                    |                                                  | Na                                             | leż                    | y kl | ikną | ić w ten |
|                 | <ul> <li>Ewidencja zbiorników<br/>bezodpływowych i ewidencja<br/>przydomowych oczyszczalni<br/>ścieków</li> </ul>              | Wymagane jest podar<br>Jednocześnie będzie pro                                                             | nie pełnego imienia i nazwiska podczas logo<br>wadzony streaming dla osób, które nie chcą aktyw                                                                                                    | wania.<br>nie uczestniczyć w rozprav                                                                          | ie.                                              |                                                |                        |      |      |          |
|                 | <ul> <li>Usuwanie drzew i krzewów</li> </ul>                                                                                   | Podmiot publikujący                                                                                        | IIrzad Miaicki w Sadziczowia                                                                                                    |                                                                                                    |                                                  |                                                |                        |      |      |          |
|                 | <ul> <li>Formularze - zwierzęta</li> </ul>                                                                                     | Wytworzył<br>Publikujący                                                                                   | Anna Grzybowska - Naczelnik Wydziału RDG<br>Krzysztof Malec - Starszy Informatyk                                                                                                    | 2021-02-19 2021-02-19 14:                                                                                     |                                                  | 8                                              | 8                      |      |      |          |
|                 | <ul> <li>Rozprawa administracyjna</li> </ul>                                                                                   | Modyfikacja<br>Rejects zmian                                                                               | Krzysztof Malec - Starszy Informatyk                                                                                                    | 2021-02-19 14:                                                                                                | 45                                               |                                                |                        |      |      |          |

Po kliknięciu pobierze się plik do instalacji programu ZOOM. Należy kliknąć na niego i zainstalować.

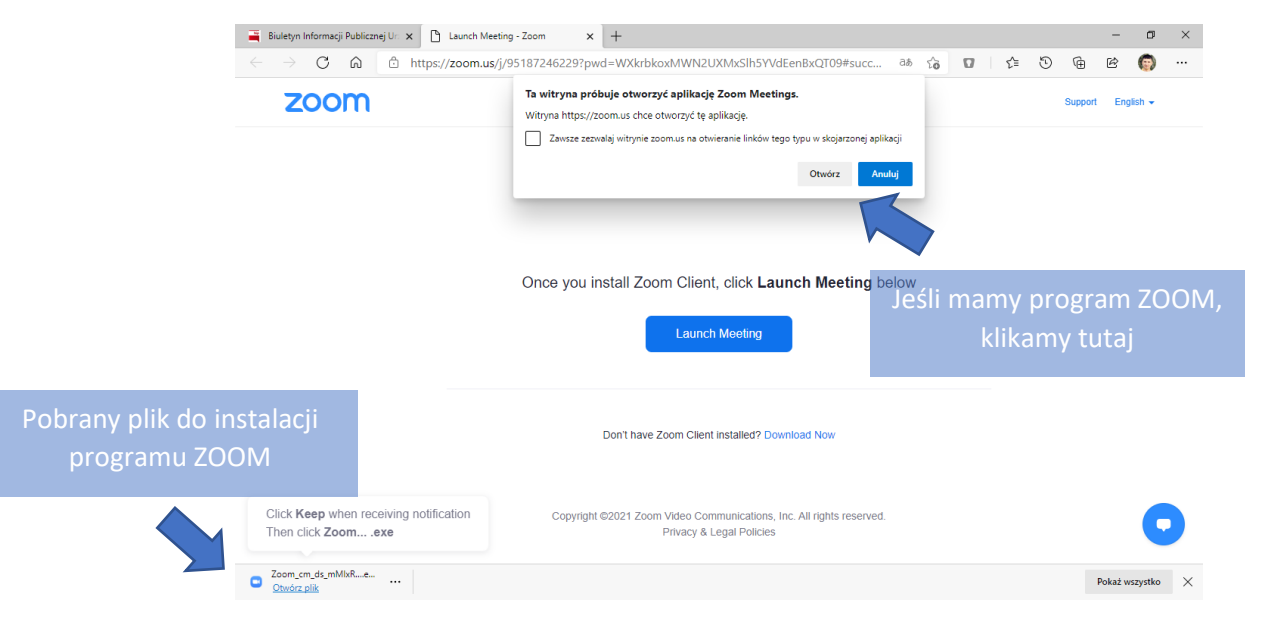

Jeśli posiadamy już zainstalowany program ZOOM należy kliknąć w okienko "Otwórz" pokazane na zdjęciu powyżej

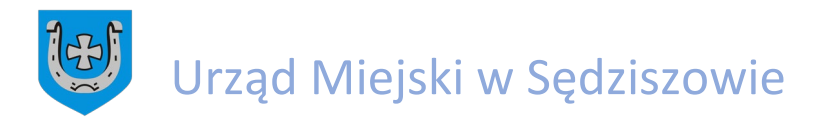

Po kliknięciu następuje instalacja. Jak zniknie okienko instalacji, program się zainstalował.

|              | <ul> <li>■ Biuletyn Informacji Publicznej Ur x</li> <li>▲ Launch Meeting - Zoor</li> <li>← → C</li></ul> | m × +<br>246229?pwd=WXkrbkoxMWN2UXMxSlh5YVdEenBxQT09#succ                                        | 28 to | 0 6 | 5 @    | -<br>12    | a ×    |   |
|--------------|----------------------------------------------------------------------------------------------------|--------------------------------------------------------------------------------------------------|-------|-----|--------|------------|--------|---|
|              | zoom                                                                                                    |                                                                                                  |       |     | Suppor | t Englisi  | •      |   |
| Program ZOON | or<br>1 instaluje się                                                                                    | -      ×      Installing Zoom      4%      Rease do not dose this window                         | pw    |     |        |            |        |   |
|              |                                                                                                    | Don't have Zoom Client installed? Download Now                                                   |       |     |        |            |        |   |
|              | Click Keep when receiving notification<br>Then click Zoomexe                                             | Copyright ©2021 Zoom Video Communications, Inc. All rights reserved.<br>Privacy & Legal Policies |       |     |        |            |        |   |
|              | <ul> <li>Zoom_cm_ds_mzzqexe</li> <li>Otwórz plik</li> </ul>                                              |                                                                                                  |       |     |        | Pokaż wszy | stko 🗡 | ( |

Po zainstalowaniu programu ZOOM należy kliknąć w ikonkę na stronie "Launch Meeting" pokazany poniżej.

| 🚆 Biuletyn Informacji Publicznej Ur: 🗙 🎦 Launch Meeting - Zoom 🛛 🗙 🕂                                                                            |     |     | -      | - 0       | × |
|----------------------------------------------------------------------------------------------------|-----|-----|--------|-----------|---|
| $\leftarrow$ $\rightarrow$ $\bigcirc$ $\bigcirc$ https://zoom.us/j/95187246229?pwd=WXkrbkoxMWN2UXMxSlh5YVdEenBxQT09#succ at $\circlearrowright$ | £_≡ | 5 6 | ß      | : 💿       |   |
| zoom                                                                                                    |     | Sup | port I | English 🗸 |   |
|                                                                                                    |     |     |        |           |   |
|                                                                                                    |     |     |        |           |   |
|                                                                                                    |     |     |        |           |   |
| Once you install Zoom Client, click Launch Meeting below                                                                                        |     |     |        |           |   |
| Otwarcie "Rozprawy…"                                                                                                    |     |     |        |           |   |
| ,                                                                                                    |     |     |        |           |   |
| Don't have Zoom Client installed? Download Nov                                                                                                  |     |     |        |           |   |
|                                                                                                    |     |     |        |           |   |
| Copyright ©2021 Zoom Video Communications, Inc. All rights reserved.                                                                            |     |     |        |           |   |
| Privacy & Legal Policies                                                                                                    |     |     |        |           |   |

Następnie pojawi się okienko, które jest zaprezentowane poniżej. Należy kliknąć "Otwórz"

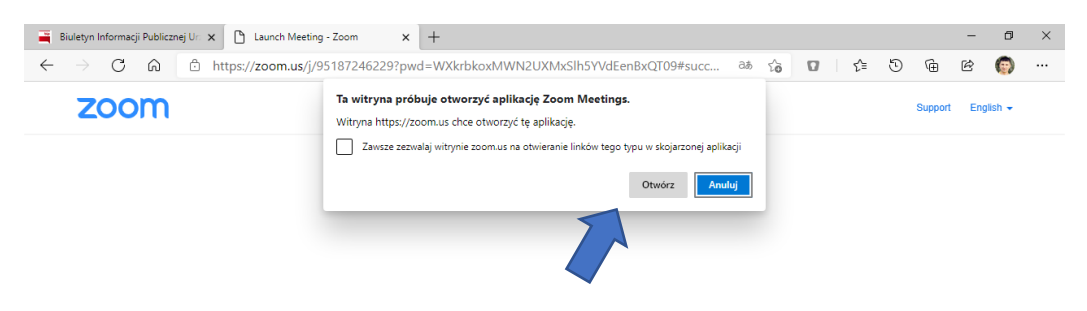

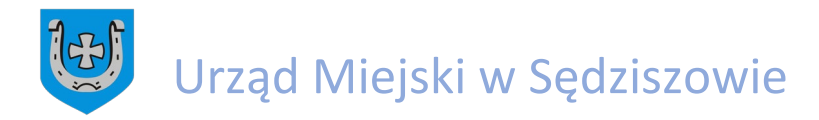

Następnie należy podać maila oraz pełne imię i nazwisko. Potem klikamy w niebieskie okienko z napisem "Join Webinar"

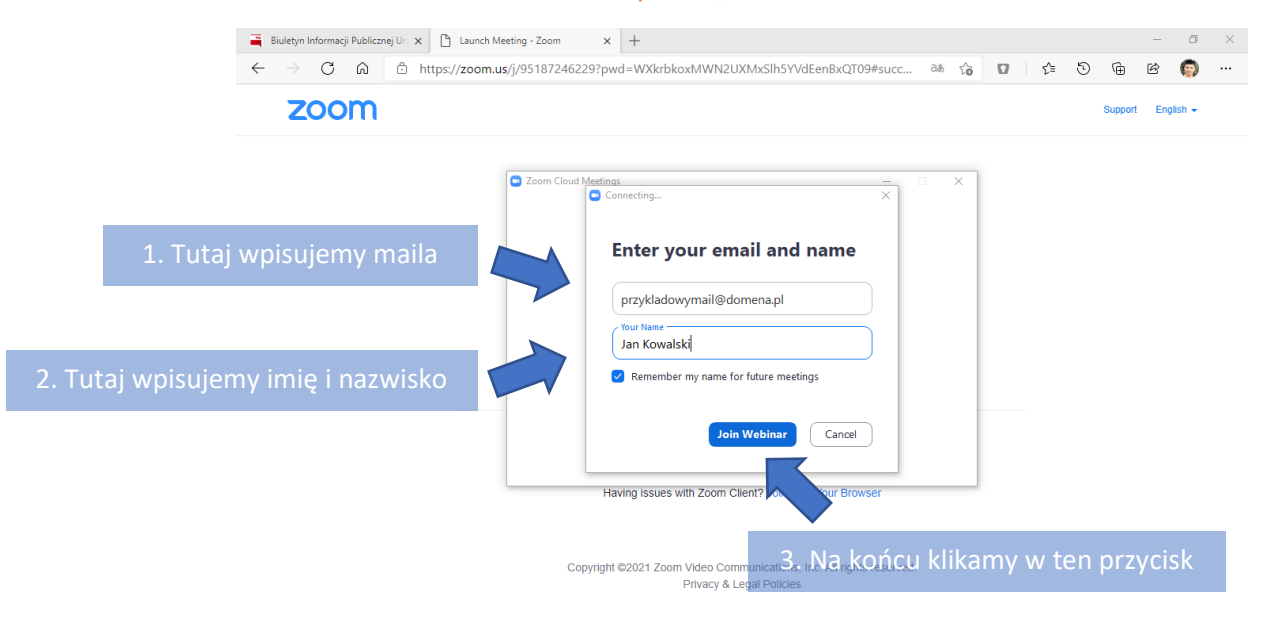

Jeśli "Rozprawa..." jeszcze się nie rozpoczęła ukaże się poniższe okienko

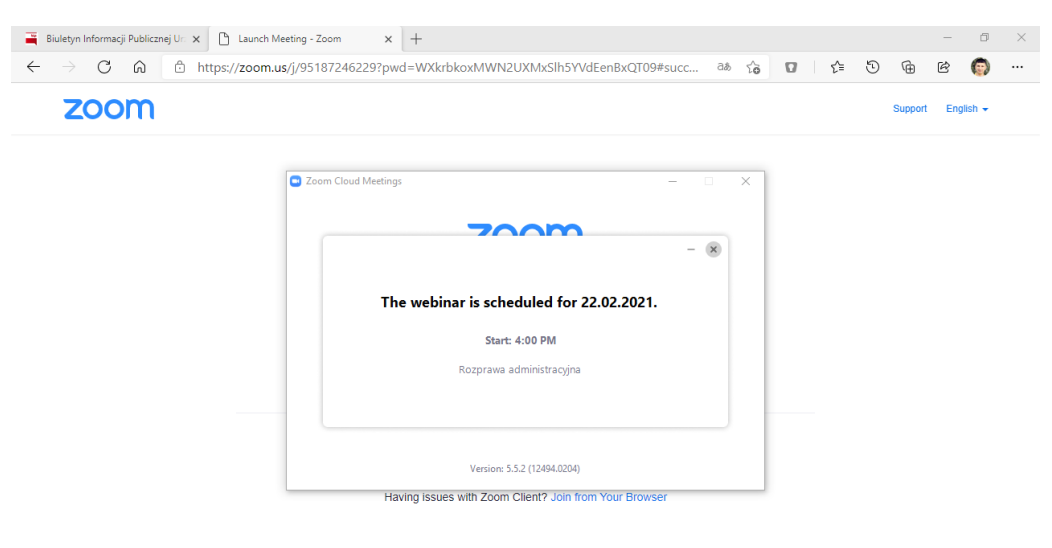

Copyright ©2021 Zoom Video Communications, Inc. All rights reserved. Privacy & Legal Policies

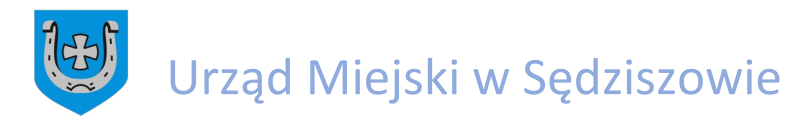

Jeśli spotkanie się rozpoczęło potwierdzamy usługę oraz politykę prywatności programu ZOOM klikając w przycisk "I Agree"

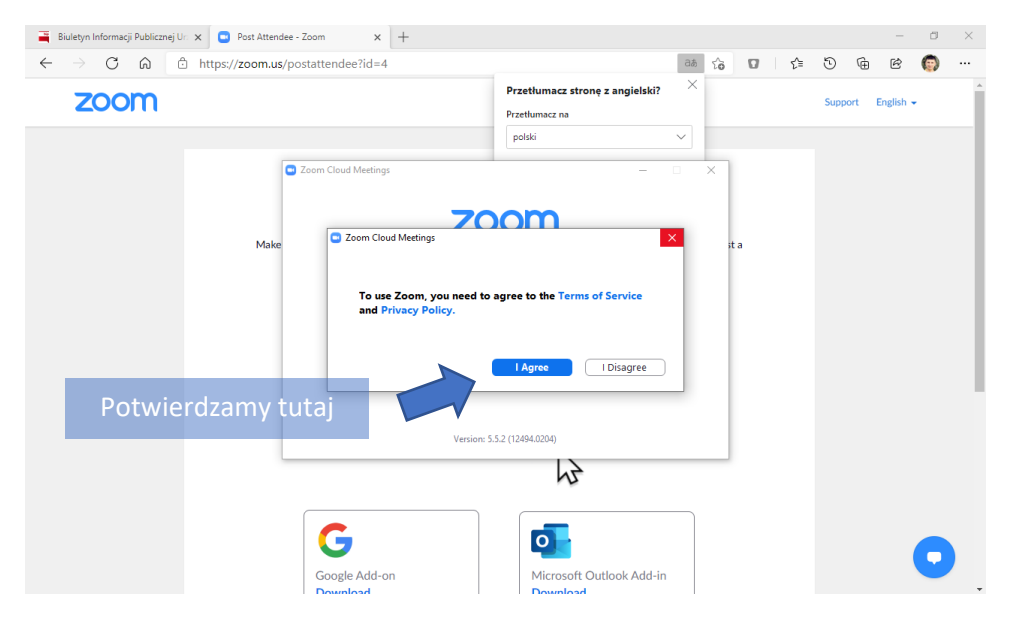

Po podłączeniu się do "Rozprawy…" ukaże się poniższe okno na którym będą widoczne osoby, które uczestniczą rozprawie oraz osoby, którym zostanie udzielony głos.

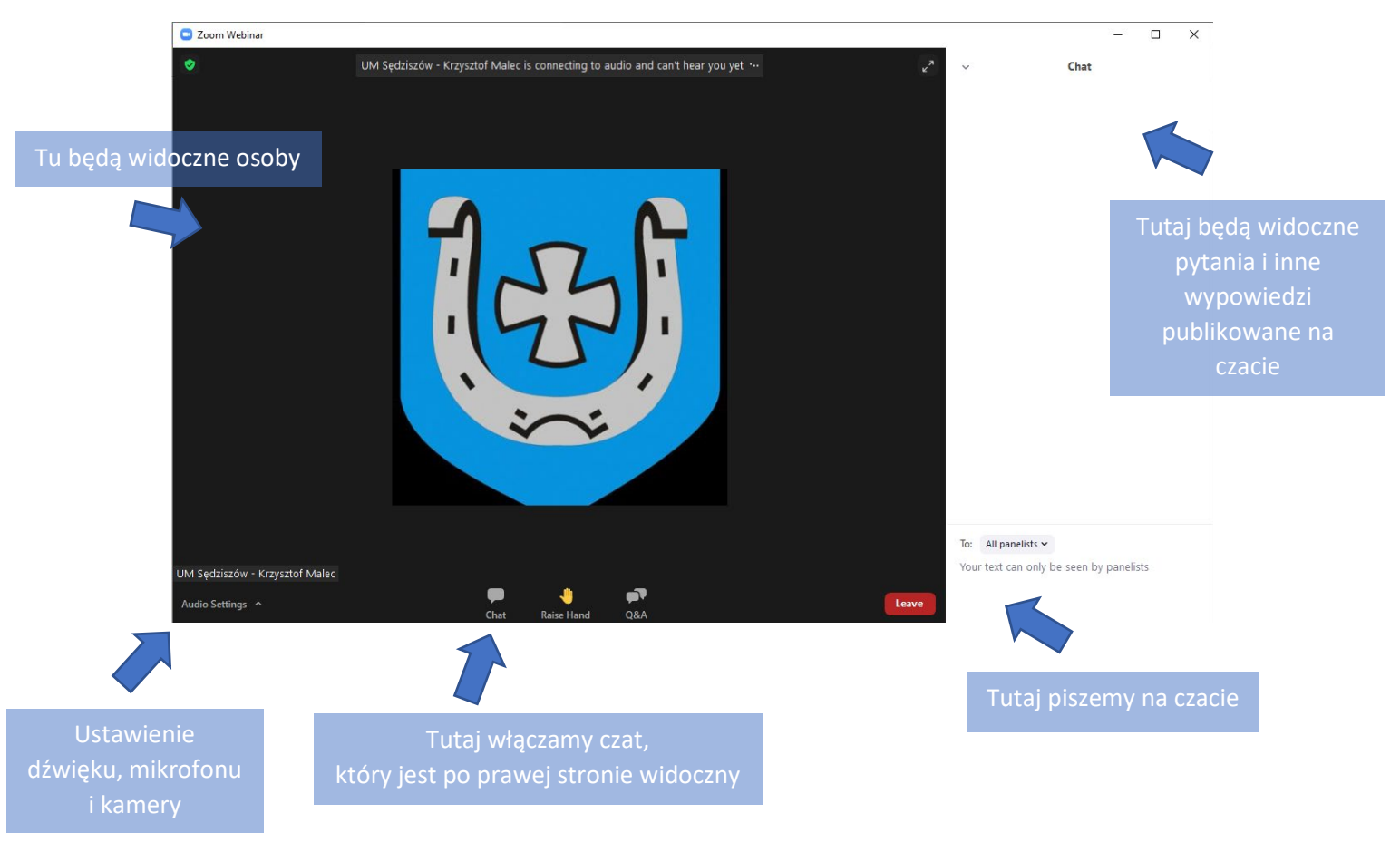

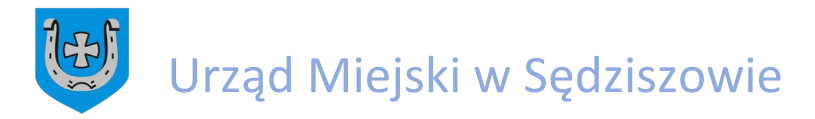

By mieć pewność, że będziemy słyszeć, że będziemy słyszani przez innych po udzieleniu głosu należy kliknąć w pole "Audio Settings" i ustawić/przetestować głośniki i mikrofon i przejść do zakładki "Audio". Okno poniżej:

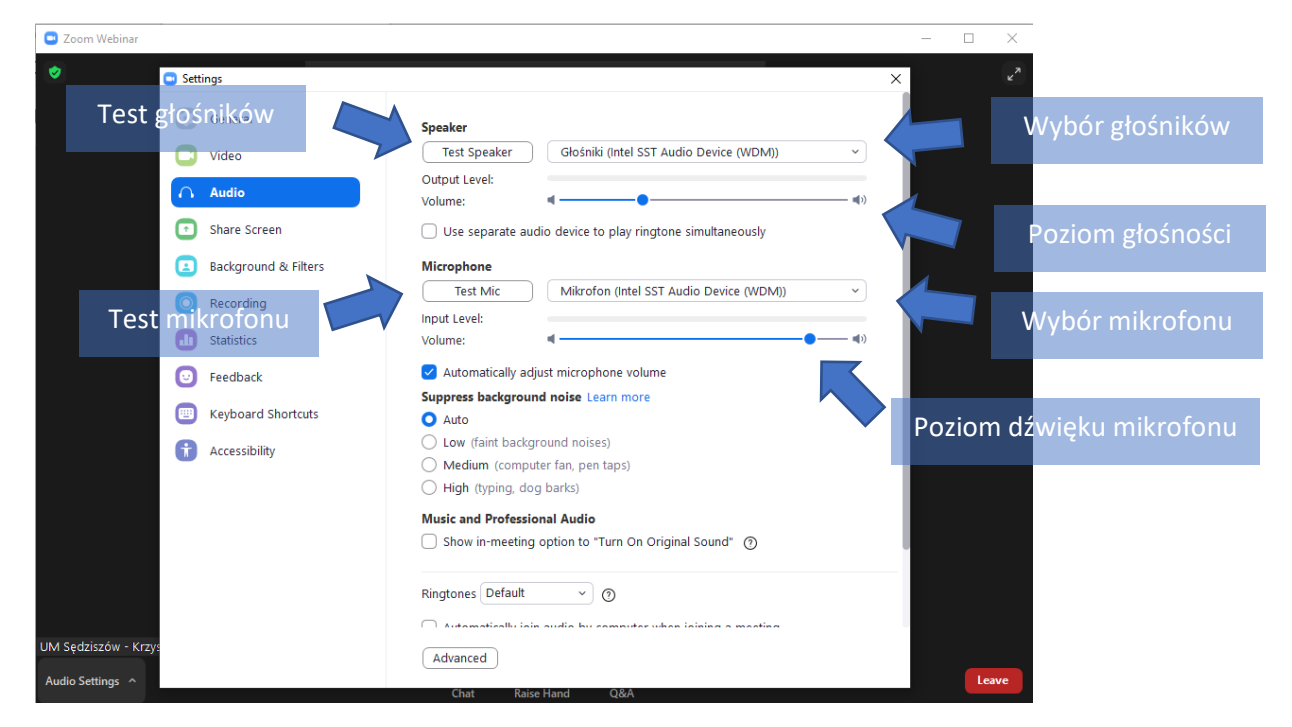

Jeśli chcemy ustawić kamerę należy przejść do zakładki "Video" i ustawić kamerę. Osoby które będą chciały być widoczne video prosimy o poinformowanie nas na czacie. Okno poniżej:

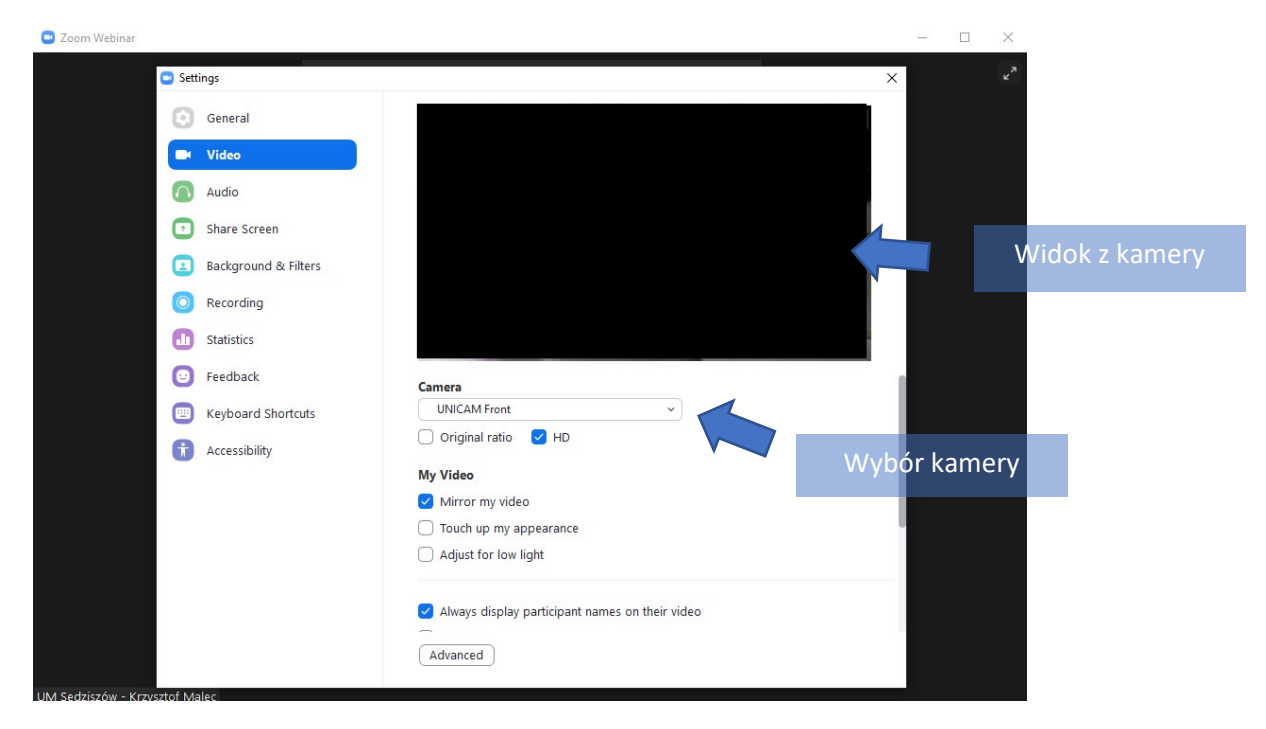

Po ustawieniu/przetestowaniu dźwięku/obrazu należy zamknąć okno.

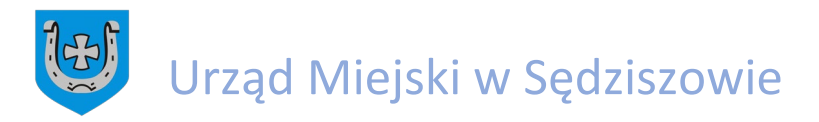

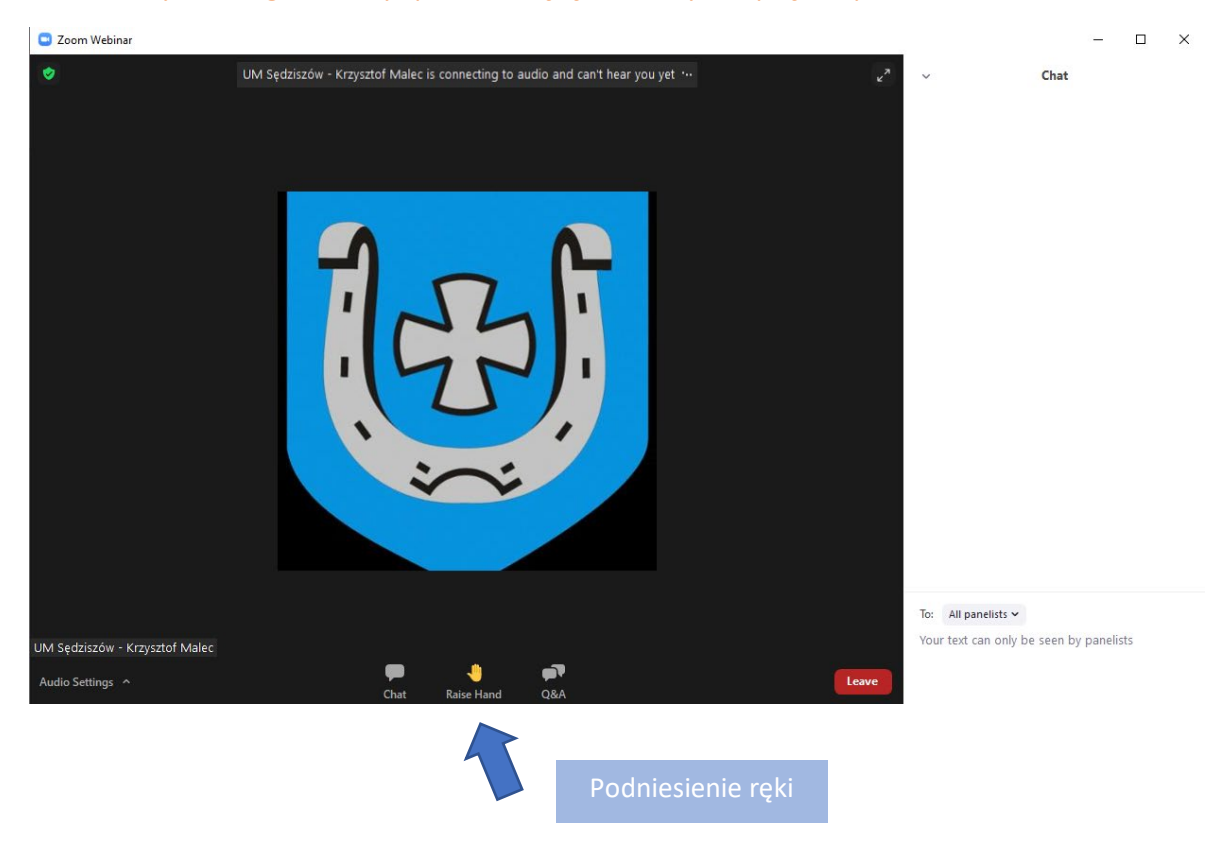

## By zabrać głos należy "podnieść rękę". Klikamy w łapkę z napisem "Raise Hand"

## By "opuścić rękę" należy kliknąć "Lower Hand"

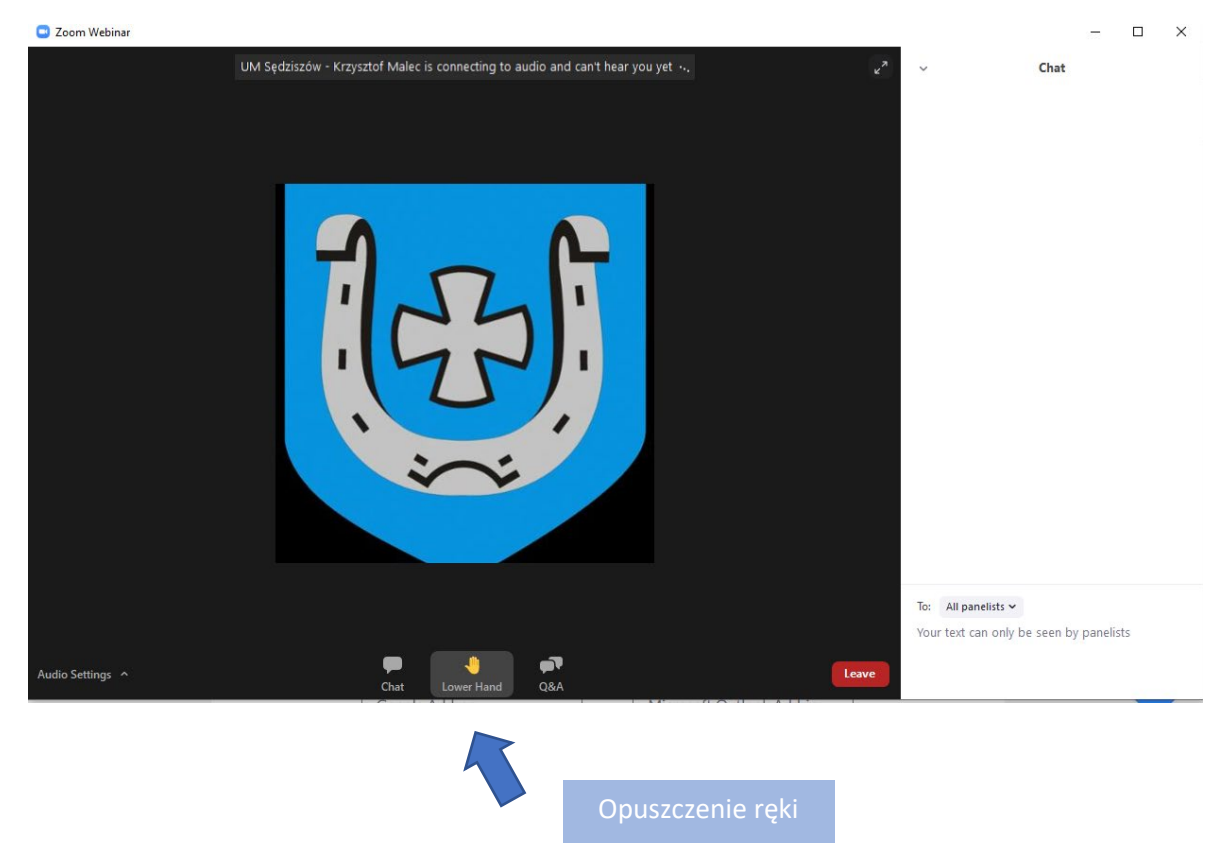

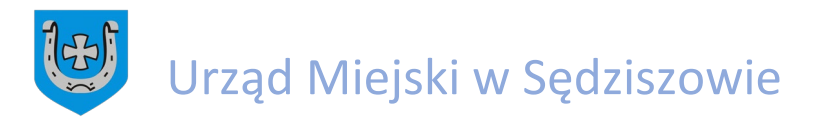

Osobom którym został udzielony głos "wyskoczy" okienko. By zatwierdzić chęć wypowiedzi, należy kliknąć przycisk "Unmute".

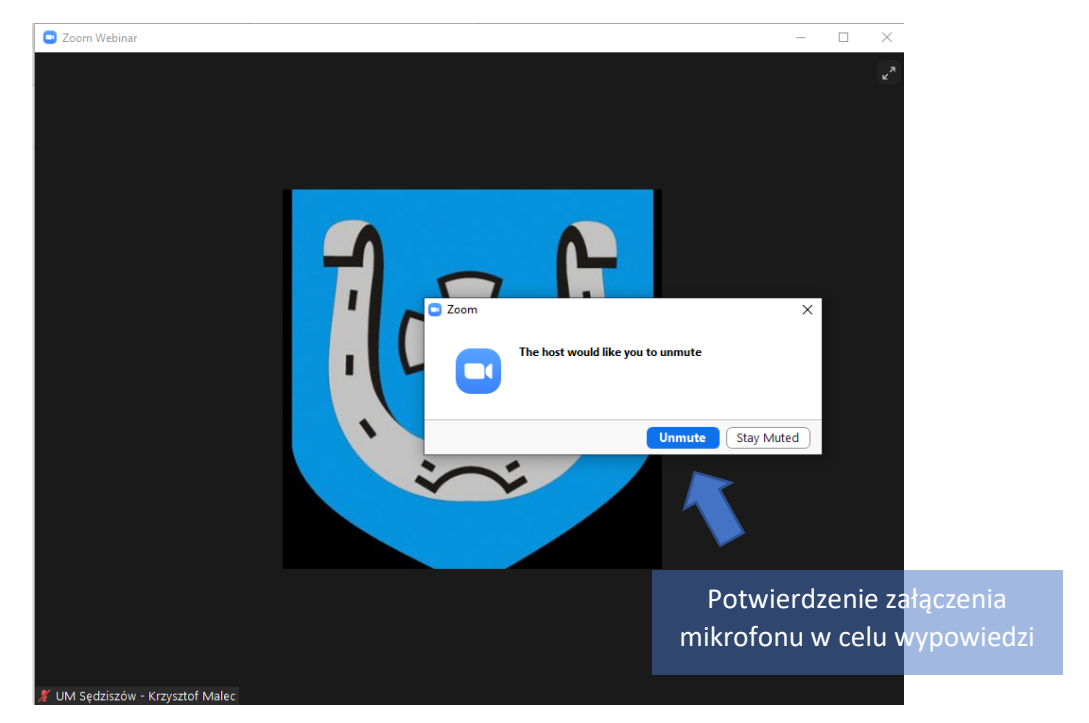

Wyjaśnienie innych ikon, które się mogą się pojawić.

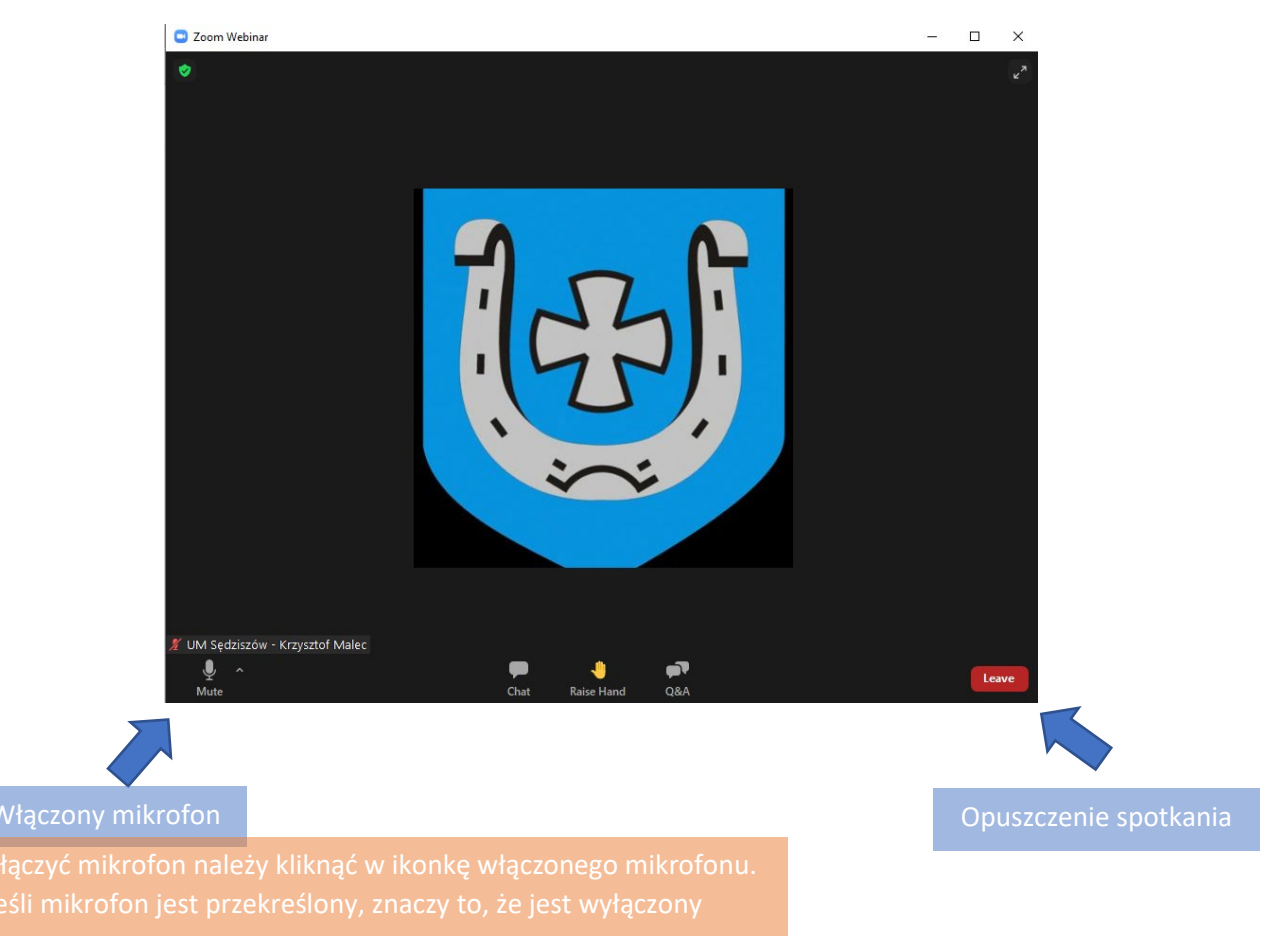

Opracował Krzysztof Malec – Starszy Informatyk UM Sędziszów